## Ame and Passw

Start JavaOne Registration First, you must register for JavaOne under a "Conference Pass" or a "Conference Plus Pass." To register for JavaOne, you must first visit the JavaOne registration page, a partial screenshot of which appears below. Enter your e-mail address, a Priority or Promo code (if you have one, it's not required), and most importantly, you must pick a User Name and Password. This User Name and Password will be the same User Name and Password that you[ http://www.bjyyct.com/fthq.htm ????]will need to enlist in JavaOne's Event Connect tool (continued below). [

Enter Contact Data (continued from above...) On the next page in the JavaOne registra[ http://www.bjyyct.com/fthq.htm ????]tion process, you'll be asked for your personal information. [ http://www.bjyyct.com/fthq.htm ????]A red asterisk denotes required information (partial screen shot shown below).

Pick a Registration Type[ http://www.bjyyct.com/fthq.htm ????] (continued from above...) Next, you'll be asked for a registration type. To gain access to Event Connect (where the JavaOne Camp Group appears), you need to pick "Conference [ http://www.bjyyct.com/fthq.htm ????]Plus Pass" or "Conference Pass" (see below). Complete the remain fields on this form and move on to the next step (continued below)